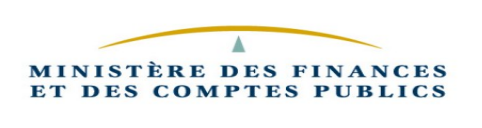

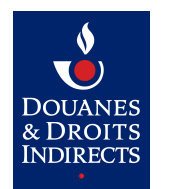

# Gamma V7

# Cahier de certification EDI

EMCS 3.4 / GAMMA 7

Version 1.3 du 09/01//2020

État : validé

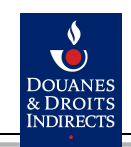

GammaV7-cahier-de-certification-edi-1.3.odt

# **SUIVI DES MODIFICATIONS**

| Version | Description                                                                 | Date     |
|---------|-----------------------------------------------------------------------------|----------|
| 0.5     | Création du document                                                        | 12/11/19 |
| 0.6     | Ajout détail déroulé du scénario                                            | 25/11/19 |
| 0.7     | Ajout des captures pour vérification                                        | 27/11/19 |
| 0.9     | Consolidation renvoi vers les Annexes                                       | 01/12/19 |
| 1.0     | Modification du scénario 3                                                  | 03/12/19 |
| 1.1     | Ajout des numéros accises.                                                  | 03/12/19 |
| 1.2     | Version finale                                                              | 04/12/19 |
| 1.3     | Modification du numéro de séquence au scénario 3 (séquence 3 => séquence 4) | 09/01/20 |

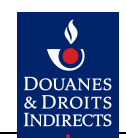

| • • | ' |     | <br> | <br> | <br>_ |
|-----|---|-----|------|------|-------|
|     |   |     |      |      |       |
|     |   |     |      |      |       |
|     |   | 0.0 |      |      |       |
|     |   |     |      |      |       |

| SOMMARE                                                              |      |
|----------------------------------------------------------------------|------|
| 1 INTRODUCTION                                                       | 4    |
| 1.1 OBJET DU DOCUMENT                                                | 4    |
| 2 PRÉ-REQUIS                                                         | 4    |
| 2.1 ENVIRONNEMENT                                                    | 4    |
| 2.2 DOCUMENTATION                                                    | 4    |
| 2.3 AGRÉMENTS ET RELATION PEDI                                       | 4    |
| 2.4 OBTENTION DE RELATIONS EAOE ET DEMANDE DE RATTACHEMENT           | 4    |
| 3 DESCRIPTION DES SCÉNARIOS                                          | 5    |
| 3.1 PRINCIPES                                                        | 5    |
| 3.2 SCÉNARIO 1 : RÉCEPTION DU MESSAGE DE NOTIFICATION DE CLÔTURE     | 5    |
| 3.2.1 Déroulé du scénario                                            | 5    |
| 3.2.2 Jeu de données                                                 | 6    |
| 3.3 SCÉNARIO 2 : RÉCEPTION D'UN DAE UTILISANT LES NOUVEAUX CHAMPS    | 6    |
| 3.3.1 Déroulé du scénario                                            | 6    |
| 3.4 SCÉNARIO 3 : TESTER L'APUREMENT DE DAE DE SÉQUENCE SUPÉRIEUR À 1 | 7    |
| 3.4.1 Déroulé du scénario 3                                          | 7    |
| 3.4.2 Jeu de données                                                 | 7    |
| 4 ANNEXES 1 :ACTION PRESTATAIRE EDI                                  | 8    |
| 4.1 SCÉNARIO 1                                                       | 8    |
| 4.1.1 Pour vérifier le statut du DAE en DTI                          | 8    |
| 4.2 SCÉNARIO 2                                                       | . 10 |
| 4.2.1 Émettre un DAE en DTI                                          | 10   |
| 4.3 SCÉNARIO 3                                                       | .11  |
| 4.3.1 Effectuer un changement de destination en DTI                  | 12   |

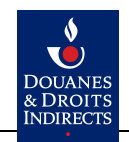

INTRODUCTION

#### **1.1 Objet du document**

Ce document s'adresse en priorité aux équipes des éditeurs de logiciel en charge de la certification de leurs solutions EDI. Il décrit la phase de certification pour Gamma V7 déclinaison nationale du projet communautaire EMCS 3.4.

Le périmètre de cette phase de certification est réduit. L'objectif est de vérifier que les solutions EDI seront en mesure de traiter :

- La réception de message de notification de clôture.
- La réception de DAE utilisant les nouveaux champs.
- l'apurement sur le bon numéro de séquence.

Pour palier à l'absence d'automate de certification, les messages seront échangés entre Gamma en mode DTI et la solution EDI. L'utilisation de ces deux interfaces par les équipes des prestataires de solution EDI est nécessaire pour exécuter les scénarios de certification.

#### 2 Pré-requis

Des pré-requis existent en termes d'environnement, de documentation, de numéros accises et PEDI, d'identifiants et de configuration de connexion, de droits et d'habilitations.

La certification pour Gamma V7 consiste en un complément de certification, il en résulte que le premier pré-requis est que la solution EDI doit déjà avoir été certifiée pour Gamma V3.

#### **2.1** Environnement

L'environnement utilisé est l'environnement de formation.

L'environnement de formation est accessible :

- En EDI via l'adresse : Gamma-formation
- En DTI via l'adresse : <u>https://form.douane.gouv.fr/</u>

#### **2.2 DOCUMENTATION**

Les spécifications d'EMCS3.4/Gamma V7 sont disponibles sur le site douane.gouv.fr La page générale de documentation de Gamma est située à l'adresse suivante : <u>https://www.douane.gouv.fr/service-en-ligne/mouvements-de-produits-soumis-accise-emcs-gamma</u>

Les spécifications EDI pour Gamma V7 sont composées des documents suivants :

- <u>Spécifications EDI GAMMA V7</u>
- Guide Utilisateurs EDI GAMMA V7
- <u>Suivi des modifications EDI GAMMA V7</u>

#### 2.3 Agréments et relation PEDI

En EDI, il faut une relation PEDI active pour l'environnement de formation et un numéro d'accise (EAOE) rattaché à cette PEDI en environnement de formation.

En DTI, il faut un compte sur le site douane de formation : <u>https://form.douane.gouv.fr/</u> ; une relation EAOE rattachée à ce compte, différente, de celle rattachée à la relation PEDI.

#### 2.4 OBTENTION DE RELATIONS EAOE ET DEMANDE DE RATTACHEMENT

Les demandes de rattachement de la relation EAOE à une relation PEDI ou a un compte Douane

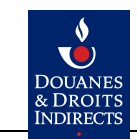

s'effectue en envoyant un mél à gamma-certification-edi@douane.finances.gouv.fr

Sujet : Gamma 7 (env. Formation) Demande de rattachement PEDI Indiquer le numéro EAOE et le numéro de PEDI.

Envoyez mél à gamma-certification-edi@douane.finances.gouv.fr Sujet : Gamma 7 (env. Formation) Demande de rattachement EAOE à un compte Douane. Indiquer le numéro à EAOE à rattacher ou à cloner ainsi que le compte Douane souhaité.

#### **3 D**ESCRIPTION DES SCÉNARIOS

#### **3.1 Principes**

Les scénarios de tests sont conçus pour tester le bon fonctionnement de l'application EDI avec Gamma tout en optimisant l'autonomie des prestataires EDI dans l'exécution de ces scénarios. Ainsi, les prestataires EDI devront jouer les rôles d'expéditeur et de destinataire comme requis par le scénario. Seul le scénario numéro 1 nécessite une action douanière pour qu'il soit déroulé complètement.

#### 3.2 Scénario 1 : réception du message de notification de clôture

**Objectif** : Ce scénario a pour but de tester la bonne réception du message de notification de clôture par la solution EDI.

|     | Obje             | cur : 1) tester la bonne reception du message de notification de ciolure.                                            |
|-----|------------------|----------------------------------------------------------------------------------------------------|
| Dac | Acteurs :        | Expéditeur EDI, Destinataire DTI, Douane                                                                             |
| Pas | Scénario         |                                                                                                    |
| 1.1 | Expéditeur EDI   | Création d'un DAE en EDI au destinataire DTI avec au moins 2 articles.                                               |
| 1.2 | Testeur EDI      | Envoi d'un mél à certification-edi avec le numéro de DAE à clôturer.                                                 |
| 2.1 | Douane           | Clôture via Gamma / Aladin du DAE indiqué.                                                                           |
| 2.2 | Gamma (auto)     | Envoi d'un message MFR881 à la solution EDI de l'expéditeur.                                                         |
| 3.1 | CertificationEdi | Vérification du passage du DAE au statut CLOTURE via Gamma / Aladin : vie du DAE                                     |
| 3.2 | CertificationEdi | Envoi d'un mél à testeur EDI que l'opération de clôture a été réalisée.                                              |
| 4.1 | Expéditeur EDI   | Vérifie que la solution EDI a bien reçu le MFR881 et que le DAE est passé au statut CLOTURE                          |
| 4.2 | Destinataire DTI | Le Destinataire DTI se connecte à Gamma via son compte du portail douane et vérifie que le DAE est au statut CLOTURE |
| 4.3 | Testeur EDI      | Si OK, envoi d'un message à certification-edi pour signifier scénario 1 OK                                           |
| 5.1 | CertificationEdi | Met à jour le fichier de suivi                                                                                       |

#### 3.2.1 Déroulé du scénario

#### Résumé du scénario 1

1.1 : Le prestataire EDI jouant le rôle de l'expéditeur EDI émet un DAE avec la solution EDI à destination d'un destinataire DTI pour lequel le prestataire EDI peut jouer ce rôle. Le DAE (MFR815) doit être crée en respectant les indications fournis dans le paragraphe 3.2.2 Jeu de données.

1.2 : Une fois le message de notification (MFR801) reçu de Gamma, le testeur EDI envoie un mél à

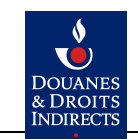

la cellule certification EDI en précisant le numéro de DAE à clôturer pour le scénario 1. Bien préciser : Gamma 7.0 : Scénario 1 demande de clôture du DAE xxxxx

2.1 : L'agent des douanes se connecte sur l'interface douanière de Gamma et clôture le DAE mentionné.

2.2 Le message de notification de clôture (MFR881) sera envoyé par Gamma à la solution EDI.

3.1 : L'agent des douanes vérifie que le DAE est passé de l'état ÉMIS à CLÔTURER.

3.2 : La cellule certification EDI informe par mél le testeur EDI que le DAE a été clôturé.

4.1 : L'expéditeur EDI vérifie que la solution EDI a bien reçu le message MFR881 et que le DAE est passé au statut clôturé

5.1 : Le Destinataire DTI se connecte à Gamma est vérifie que le DAE est au statut clôturé

6.1 : À la suite des vérifications 4.1 et 5.1, le testeur EDI informe la cellule certification EDI de la réussite ou de l'échec du déroulement du scénario.

#### 3.2.2 JEU DE DONNÉES

- Le DAE créé par la solution EDI doit être un DAE de type national vers le destinataire dont le numéro d'accise est visible via le compte du portail douane.
- Le DAE comportera au moins deux articles.

# 3.3 Scénario 2 : Réception d'un DAE utilisant les nouveaux champs

**Objectif** : Ce scénario a pour but de tester que la solution EDI est bien capable de traiter en réception les DAE avec les nouveaux champs.

# **3.3.1 D**éroulé du scénario

|     | Objectif : Tester que | la solution EDI est bien capable de traiter en réception les DAE avec les nouveaux champs.                                                           |
|-----|-----------------------|----------------------------------------------------------------------------------------------------|
| Dac | Acteurs :             | Expéditeur DTI, Destinataire EDI                                                                                                    |
| Fas | Scénario              |                                                                                                    |
| 1.1 | Expéditeur DTI        | Création d'un DAE national vers le destinataire EDI, ce DAE doit comporter les nouveaux champs.                                                      |
| 1.2 | Gamma (auto)          | Envoi un message MFR801 au destinataire EDI                                                                                                    |
| 2.1 | Destinataire EDI      | Vérifie que la solution EDI a bien reçu le MFR801 puis envoi un MFR818 (apurement DAE) à Gamma.                                                      |
| 2.2 | Gamma (auto)          | Envoie notifMFR818 au destinataire.                                                                                                    |
| 3.1 | TesteurEDI            | Mél à certification_edi pour indiquer que le scénario avec le DAE xxxx est terminé.                                                                  |
| 3.2 | CertificationEdi      | Via Gamma / Aladin Vérification du cycle de vie du DAE (DAE au statut APURE et présence des champs (cf ci dessous), Mise à jour du fichier de suivi. |

### Résumé du scénario 2

1.1 : Le prestataire EDI en jouant le rôle de l'expéditeur DTI créé un DAE en DTI via Gamma en se connectant au portail douane. Ce DAE est créé en respectant les modalités décrites dans l'Annexes 1 :Action prestataire EDI, paragraphe 4.2.1 Émettre un DAE en DTI.

1.2 : Une fois le DAE créé, Gamma envoi un message MFR801 à la solution EDI du destinataire EDI

2.1 : Le prestataire EDI jouant le rôle du destinataire EDI vérifie la bonne réception du message MFR801, une fois le DAE trouvé, il apure ce DAE avec la solution EDI.

2.2 : Cet apurement a pour conséquence l'envoi à Gamma d'un MFR818.

3.1 : Le testeur EDI envoi un mél à la cellule certification EDI pour indiquer que le scénario 2 avec le DAE xxxx est terminé.

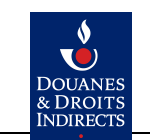

3.2 : La cellule certification EDI effectue des vérifications.

3.3 : La cellule certification EDI envoi d'un mél au testeur EDI pour confirmer la bonne exécution du scénario. Mise à jour du fichier de suivi.

#### 3.4 Scénario 3 : tester l'apurement de DAE de séquence supérieur à 1

**Objectif** : Ce scénario a pour but de tester la bonne gestion des séquences par les solutions EDI tant à l'apurement qu'en notification de changement de destination.

#### 3.4.1 Déroulé du scénario 3

|     | Objectif : Tester l'apurement et la notification de séquence supérieur à 1 |                                                                                                   |  |  |  |  |
|-----|----------------------------------------------------------------------------|---------------------------------------------------------------------------------------------------|--|--|--|--|
| Dac | Acteurs :                                                                  | Expéditeur DTI, Destinataire DTI, Destinataire EDI                                                |  |  |  |  |
| Fas | Scénario                                                                   |                                                                                                   |  |  |  |  |
| 1.1 | Expéditeur DTI                                                             | Envoi d'un DAE vers le destinataire FR1                                                           |  |  |  |  |
| 2.1 | Expéditeur DTI                                                             | Changement de destination vers le destinataire EDI                                                |  |  |  |  |
| 3.1 | Expéditeur DTI                                                             | Changement de destination vers le destinataire FR2                                                |  |  |  |  |
| 4.1 | Testeur EDI                                                                | Vérifier que le DAE du destinataire EDI est passé au statut DETOURNE, message reçu en séquence 2. |  |  |  |  |
| 5.1 | Expéditeur DTI                                                             | Changement de destination vers le destinataire EDI                                                |  |  |  |  |
| 6.1 | Destinataire EDI                                                           | Apurement du DAE                                                                                  |  |  |  |  |
| 7.1 | Testeur EDI                                                                | Mél à certification_edi en indiquant que le scénario avec le DAE xxxx est terminé.                |  |  |  |  |
| 8.1 | CertificationEdi                                                           | Vérifier via Gamma Aladin que le DAE est présent, regarder les DAE + cycle de vie.                |  |  |  |  |
| 9.1 | Destinataire EDI                                                           | Vérifier dans la solution le statut apuré                                                         |  |  |  |  |

#### Résumé du scénario 3

1.1 : Le prestataire EDI en jouant le rôle de l'expéditeur DTI créé un DAE en DTI via Gamma vers un destinataire FR1 selon les modalités décrites dans l'Annexes 1 :Action prestataire

EDI,paragraphe 4.2.1 Émettre un DAE en DTI et le JDD décrit au paragraphe3.4.2 Jeu de données 2.1 : Le prestataire EDI en jouant le rôle de l'expéditeur DTI réalise sur ce DAE un changement de destination vers le destinataire relié à la solution EDI selon les modalités décrites dans l'Annexes 1 : Action prestataire EDI, paragraphe 4.3.1Effectuer un changement de destination en DTIet le jeu de données du paragraphe 3.4.2 Jeu de données

3.1 : Le prestataire EDI en jouant le rôle de l'expéditeur DTI réalise sur ce DAE un changement de destination vers le destinataire FR2. de manière analogue à l'action 2.1

4.1 : Le testeur EDI vérifie que sur sa solution EDI le DAE est passé au statut DETOURNE, message avec une séquence 2.

5.1 : Le prestataire EDI en jouant le rôle de l'expéditeur DTI réalise sur ce DAE un changement de destination vers le destinataire relié à la solution EDI de manière analogue à l'action 2.1.

6.1 : Le prestataire EDI en jouant le rôle de l'expéditeur EDI apure ce DAE (en séquence 4) selon le JDD décrit au paragraphe 3.4.2 Jeu de données.

7.1 : Le testeur EDI envoi un mél à la cellule certification EDI pour indiquer que le scénario 3 avec le DAE xxxx est terminé.

8.1 : La cellule certification EDI effectue des vérifications.

9.1 : La cellule certification EDI envoi d'un mél au testeur EDI pour confirmer la bonne exécution du scénario. Mise à jour du fichier de suivi.

#### 3.4.2 JEU DE DONNÉES

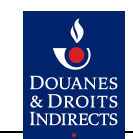

|                     | CI            | PE            |
|---------------------|---------------|---------------|
| Numéro d'accise FR1 | FR019001E9052 | FR001664W2087 |
| Numéro d'accise FR2 | FR019001E9053 | FR001665W2118 |

# 4 Annexes 1 :Action prestataire EDI

#### 4.1 Scénario 1

#### 4.1.1 Pour vérifier le statut du DAE en DTI

#### 1. Rechercher le DAE via Recherche simple.

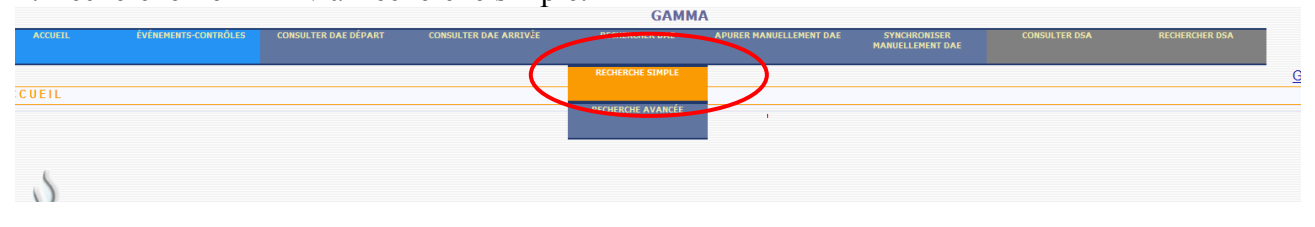

## 2. Renseigner le numéro CRA et cliquer sur Rechercher.

|                              |                      |                          |                                   | GAMN           | IA                      |           |
|------------------------------|----------------------|--------------------------|-----------------------------------|----------------|-------------------------|-----------|
| ACCUEIL                      | ÉVÉNEMENTS-CONTRÔLES | CONSULTER DAE DÉPART     | CONSULTER DAE ARRIVÉE             | RECHERCHER DAE | APURER MANUELLEMENT DAE | S'<br>MAN |
| RECHERCHER D                 | AE                   |                          |                                   |                |                         |           |
|                              |                      |                          |                                   | Rechercher     | DAE                     |           |
| uméro CRA                    |                      |                          |                                   |                |                         |           |
| uméro d'accises expédite     | eur                  |                          |                                   |                |                         |           |
| uméro d'accises destinat     | aire                 |                          |                                   |                |                         |           |
| tatut DAE                    |                      | Tous                     | •                                 |                |                         |           |
| uméro Référence interne      |                      |                          |                                   |                |                         |           |
| ureau                        |                      | 🔘 DGDDI 🛛 🔍 Tous 🔍       | Sélectionner un bureau français : |                |                         |           |
| echercher par                |                      | Date d'expédition O Date | e d'émission                      |                |                         |           |
| ate-début                    |                      |                          | recherche à partir de             |                |                         |           |
| ate-fin                      |                      |                          | 📰 _recherche jusqu'à              |                |                         |           |
| ate de fin égale à la date d | le début             | Non Oui                  |                                   |                |                         |           |
| xporter directement le rés   | sultat               | 🖲 non 🔘 excel 🔘 open of  | fice                              | 1              |                         |           |
|                              |                      |                          | Γ                                 | EFFACER        | RECHERCHER              |           |

3. Cliquer sur la ligne de résultat pour accéder au détail du DAE.

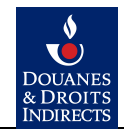

GammaV7-cahier-de-certification-edi-1.3.odt

| GAMMA   Accurate Consultare DAE ofePArt Consultare DAE ARRUÉE RECRIENCIERE DAE APURER MANUELLEMENT DAE COnsultare DAE RECRIERCIERE DAE   RE SULTAT RECHERCHE DAE Iste des critères de recherche Iste des critères de recherche Iste des critères de recherche Iste des critères de recherche Iste des critères de recherche Iste des critères de recherche Iste des critères de recherche Iste des critères de recherche Iste des critères de recherche Iste des Critères de recherche Iste des Critères de recherche Iste des Critères de recherche Iste des Critères de recherche Iste des Critères de recherche Iste des Critères de recherche Iste des Critères de recherche Iste des Critères de recherche Iste des Critères de recherche Iste des CRITER DAE (RETURE DAE (RETURE D |                                                                                                    |                       |                            |                       |                      |                     |                                         |                     |                |
|----------------------------------------------------------------------------------------------------|----------------------------------------------------------------------------------------------------|-----------------------|----------------------------|-----------------------|----------------------|---------------------|-----------------------------------------|---------------------|----------------|
| Account Overwards-contributes COnsultate DALE DÉPART COnsultate DALE ARREVÉE RECHERCIGER DAL APURER MANUELLEMENT DAL OVERUITER DAL BEAN RECHERCIGER DAL   RES ULTAT RECHERCHE DAE    APURER MANUELLEMENT DAE OVERUITER DAL DÉPART CONSULTER DAL ARREVÉE RECHERCIGER DAL APURER MANUELLEMENT DAE OVERUITER DAL BEAN RECHERCIGER DAL APURER MANUELLEMENT DAE OVERUITER DAL DEVENDENCISER RECHERCIGER DAL EXCLUSION DEVENDENCISER RECHERCIGER DAL EXCLUSION DEVENDENCISER RECHERCIGER DAL EXCLUSION DEVENDENCISER RECHERCIGER DAL EXCLUSION DEVENDENCISER EXCLUSION DEVENDENCISER EXCLUSION DEVE                                                                                                    |                                                                                                    |                       |                            |                       | GAI                  | мма                 |                                         |                     |                |
| RE SULTAT RECHERCHE DAE                                                                                                    | ACCUEIL                                                                                                    | ÉVÉNEMENTS-CONTRÔLES  | CONSULTER DAE DÉPART       | CONSULTER DAE ARRIVÉE | RECHERCHER DAE       | APURER MANUELLEME   | NT DAE SYNCHRONISER<br>MANUELLEMENT DAE | CONSULTER DSA       | RECHERCHER DSA |
| liste des critères de recherche<br>méro CRA: 19FRG6552000000730040 Num d'accises expédileur : Num d'accises de stinataire :<br>htt DAE : TOUS Date-début: Date-début: Date-din :<br>Iste des DAE recherches<br>Iste des DAE recherches<br>T100 ale d'expédition ▲ N° CRA N° référence interne N° accise de l'expéditeur Nom de l'expéditeur N° accise du destinataire Nom du destinataire Obnée trajet<br>110 ale d'expédition ▲ N° CRA N° référence interne N° accise de l'expéditeur N° accise du destinataire Nom du destinataire Obnée trajet<br>110 ale d'expédition ▲ N° CRA N° référence interne N° accise de l'expéditeur N° accise du destinataire Obnée trajet<br>110 ale d'expédition ▲ N° CRA TST V7. Brouilion 3 FR015000e0110 DGDD(C2 TESTS EDI EXVXC010001 AVXC O name 05 Jouris)                                                                                                    | RESULTAT RECHERCHE DAE                                                                                                   |                       |                            |                       |                      |                     |                                         |                     |                |
| méro CRA : 19FRG659200000730040 Num d'accises expéditeur : Num d'accises destinataire :<br>htt DAE : 10/S Date-début : Date-début : Date-din :<br>reau : Num d'accises destinataire :<br>teu : Num d'accises destinataire :<br>teu : Num d'accises destinataire :<br>teu : Num d'accises destinataire :<br>Date-d'expédition - N° CRA N° référence Interne N° accise de l'expéditeur N° accise du destinataire Nom du destinataire Durée trajet<br>tri102019 19FRG659200000730040 TEST_V7_Brouilon 3 FR015000E0110 DGCDI C2 TESTS EDI EXWKC0160001 AWK C0 name 05 Jouris )                                                                                                    | iste des critères de recherche                                                                                           |                       |                            |                       |                      |                     |                                         |                     |                |
| Mmd OCRA:   Mmd Accises expéditeur:   Num d'accises expéditeur:   Num d'accis expéditeur:   Num d'accises expédite                                                                                                    |                                                                                                    |                       |                            |                       |                      |                     |                                         |                     |                |
| Mut DAE:   TOUS   Date-debut:   Date-debut:   Date-dific:     rsau:   Numéro référence interne:   Numéro référence interne:   <                                                                                                    | méro CRA :                                                                                                    | 19FRG859200000730040  | Num d'a                    | ccises expéditeur :   |                      |                     | Num d'accises destinataire :            |                     |                |
| reau: Numéro référence interne :<br>Jate des DAE recherchés     Date d'expédition   N° CRA   N° référence interne   N° accise de l'expéditeur   Nom de l'expéditeur   N° accise du destinataire   Nom du destinataire   Durée trajet     11/1/02019   19FRG859200000730040   TEST_VT_Brouillon3   FR015000E0110   DGDD/C2 TESTS EDI   EAWKCO100001   AWK C0 name   05 Jour(s)                                                                                                    | itut DAE :                                                                                                    | TOUS                  | Date-début :               |                       | Date-fin :           |                     |                                         |                     |                |
| iste des DAE recherchés     Date d'expédition   N° CRA   N° référence interne   N° accise de l'expéditeur   Nom de l'expéditeur   N° accise du destinataire   Nom du destinataire   Durée trajet     t/10/2019   19FRG859200000730040   TEST V7. Browlion3   FR0150000110   DGDIC 2 TEST SEDI   EAWKC0100001   AVK C0 name   05 Jouris)                                                                                                    | reau :                                                                                                    |                       | Numéro référence interne : |                       |                      |                     |                                         |                     |                |
| Date d'expédition   N° CRA   N° référence interne   N° accise de l'expéditeur   Nom de l'expéditeur   N° accise du destinataire   Nom du destinataire   Durée trajet     11/10/2019   19FRG859200000730040   TEST_V7_Brouillon3   FR015000E0110   DGDDI C2 TESTS EDI   EAWKC0100001   AVIK C0 name   05 Jour(s)                                                                                                    | iste des DAE recherchés                                                                                                  |                       |                            |                       |                      |                     |                                         |                     |                |
| 11/10/2019 19FRG859200000730040 TEST_V7_Brouillon3 FR015000E0110 DGDDI C2 TESTS EDI EAWKCO100001 AWK CO name 05 Jour(s)                                                                                                    | Dat                                                                                                    | te d'expédition 🔺 🕴 🕴 | I° CRA N° réfé             | rence interne Nº ac   | cise de l'expéditeur | Nom de l'expéditeur | N° accise du destinataire               | Nom du destinataire | Durée trajet   |
|                                                                                                    | 11/10/2019 19FRG859200000730040 TEST_V7_Brouillon3 FR015000E0110 DGDDI C2 TESTS EDI IEAWKCO100001 AWK CO name 05 Jour(s) |                       |                            |                       |                      |                     | 05 Jour(s)                              |                     |                |
|                                                                                                    |                                                                                                    |                       |                            |                       | R                    | ETOUR               |                                         |                     |                |
| RETOUR                                                                                                    |                                                                                                    |                       |                            |                       |                      |                     |                                         |                     |                |

4. Le détail de DAE s'affiche dans une fenêtre contextuelle. Le statut affiché en haut de l'écran est CLOTURE.

| 🥑 Détails DAE - Mozilla Firefox     |                                | be Rado Mil. Napo Faccard.   | B Route in factories        |                      |                   |
|-------------------------------------|--------------------------------|------------------------------|-----------------------------|----------------------|-------------------|
| i vipweb-gamma-moa.douane/GAMMA/Con | sultationDetailsDaaPage.do?id= | =19GB00000000047612414&nseq= | =1&indicV1=0&dateCre=12/03/ | 2019&indicEntrepot=1 | false&typeActei 🗊 |
|                                     |                                | GAMMA                        |                             |                      |                   |
| DETAILS DAE                         |                                |                              |                             | '                    |                   |
|                                     |                                |                              |                             | Statut : CL          |                   |
|                                     | Type de                        | circulation                  |                             |                      |                   |
| Circulation intracommunautaire      |                                |                              |                             |                      |                   |
|                                     | D/1/                           |                              |                             |                      |                   |
|                                     | Reference (                    | du mouvement                 |                             |                      |                   |
| 1d N° CRA                           | 19GB000000                     | 00047612414                  |                             |                      |                   |
| Date d'émission                     | 06/03/2019 1                   | 1:41:36                      |                             |                      |                   |
| 9a N° de référence local interne    | CJ_BREX_UE                     | _GB_IE801_4                  |                             |                      |                   |
| 9b N° de facture                    | CJ_BREXIT_U                    | JE_GB_IE801                  |                             |                      |                   |
| 9c Date de la facture               | 19/04/2018                     |                              |                             |                      |                   |
| 9e Date d'expédition                | 06/03/2019                     |                              |                             |                      |                   |
| 9f Heure d'expédition               |                                |                              |                             |                      |                   |
| 13a Code du mode de transport       | Transport ma                   | aritime                      |                             |                      |                   |

# 5. Cliquer sur le bouton Vie du DAE présent en bas d'écran.

| Garantio                                                             |                            |                                      |            |    |           |         |     |
|----------------------------------------------------------------------|----------------------------|--------------------------------------|------------|----|-----------|---------|-----|
| 1a Code de type d                                                    | e garant                   | Expéditeur                           | nue        |    |           |         |     |
| Ta coue ae type a                                                    | e garant                   | Lapeuteur                            |            |    |           |         |     |
|                                                                      |                            | Attestation /                        | Certificat |    |           |         |     |
| Fableau récapitu                                                     | latif des certificats      |                                      |            |    |           |         |     |
| Référence du                                                         | Description du             | cortificat Type de Ti                | tre du     |    |           |         |     |
| document                                                             | Description du             | document doc                         | cument     |    |           |         |     |
| AB123                                                                | Test                       |                                      |            |    |           |         |     |
|                                                                      |                            | Articl                               | e(s)       |    |           |         |     |
| Tahleau récanitu                                                     | latif des articles         |                                      |            |    |           |         |     |
| Tubleau Tecapita                                                     |                            |                                      |            |    |           |         |     |
| N°                                                                   | Cat.Produit.Accise         | Code NC - Description<br>commerciale | Quanti     | té | Poids net | Poids b | rut |
| W200                                                                 | Vin tranquille et boissons | 00040111                             | 500        |    | 275       | 000     |     |
| autres                                                               | que le vin et la bière     | 22042111                             | 500        |    | 375       | 900     |     |
|                                                                      |                            |                                      |            |    |           |         |     |
| STOPPER LE MOUVEMENT COMMENTER CRÉER UN RAPPORT D'ÉVÉNEMENT CLOTURER |                            |                                      |            |    |           |         |     |
| ENREGISTRER RECOUVREMENT CRÉER UN RAPPORT DE CONTRÔLE                |                            |                                      |            |    |           |         |     |
|                                                                      |                            |                                      |            |    |           |         |     |

6. Vérifier que la ligne relative à la clôture apparaît dans la Vie du DAE.

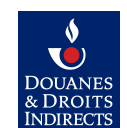

GammaV7-cahier-de-certification-edi-1.3.odt

|                  | COMMENTER       | ENREGISTRER RECOU | VREMENT CRE | ÉER UN RAPPORT DE CONTRÔLE |
|------------------|-----------------|-------------------|-------------|----------------------------|
| Vie du DAE       |                 |                   |             |                            |
| Date             | Evénement       | Utilisateur       | Identifiant |                            |
| 22/10/2019 14:04 | Emission du DAE | ER015000E0110     | 37180       |                            |
| 22/10/2019 14:44 | Clôture         | LEGROS            | grlegros    |                            |
| ommentaires      |                 |                   |             | ,                          |
|                  |                 |                   |             | ٧7                         |

#### 4.2 Scénario 2

# 4.2.1 ÉMETTRE UN DAE EN DTI

## <u>Écran n° 1</u>

Type de circulation : national

|                     |                        |                   |                     |               |                           |                 | GAMMA                 |           |            |               |                |                       |
|---------------------|------------------------|-------------------|---------------------|---------------|---------------------------|-----------------|-----------------------|-----------|------------|---------------|----------------|-----------------------|
| ACCUEIL             | CRÉER DAE              | MODÈLE DAE        | CONSULTER<br>DÉPART | DAE CONS<br>A | SULTER DAE REC<br>ARRIVÉE | CHERCHER DAE    | GESTION DAA<br>PAPIER | CRÉER DSA | MODÈLE DSA | CONSULTER DSA | RECHERCHER DSA | GESTION DSA<br>PAPIER |
| CHANGEME            | NT DE DESTIN           | ATION DU DA       | E                   |               |                           |                 |                       |           |            |               |                |                       |
| FR017000E0405 AW    | K CO name [INSEE SIRE] | N° 448779579]     |                     |               |                           |                 |                       |           |            |               |                |                       |
|                     |                        |                   |                     |               |                           | 12 :8           |                       |           |            |               |                |                       |
|                     |                        |                   |                     |               |                           | *0 *0           |                       |           |            |               |                |                       |
|                     |                        |                   |                     |               | Туре                      | e de circulatio | o <b>n</b>            |           |            |               |                | ?                     |
| Circulation nation  | tionale                | En suite d'import | ation               |               |                           |                 |                       |           |            |               |                |                       |
| Circulation int     | racommunautaire        | En suite d'import | ation               |               |                           |                 |                       |           |            |               |                |                       |
| Exportation ve      | ers un pays tiers      |                   |                     |               |                           |                 |                       |           |            |               |                |                       |
|                     |                        |                   |                     |               | Référer                   | nce du mouve    | ement                 |           |            |               |                | ?                     |
| 9a Nº de référence  | e local interne *      |                   | 2019112716          | 15 22         | 2 caractères maximum      |                 |                       |           |            |               |                |                       |
| 9b N° de facture *  |                        |                   | IN777888999         | 35            | 5 caractères maximum      |                 |                       |           |            |               |                |                       |
| 9c Date de la factu | ire                    |                   | 27/11/2019          | JJ/MM/AA      | AAA                       |                 |                       |           |            |               |                |                       |
| 9e Date d'expéditi  | on *                   |                   | 27/11/2019          | JJ/MM/AA      | AAA                       |                 |                       |           |            |               |                |                       |
| 9f Heure d'expédi   | tion *                 |                   | 19                  | Heure(s) 00   | Minute(                   | s)              |                       |           |            |               |                |                       |
| 13a Code du mod     | e de transport *       |                   | Transport ma        | iritime       | •                         |                 |                       |           |            |               |                |                       |
| 1b Durée du trans   | port (en jour(e) ou e  | n heure(s))*      | 20 jour(s)          | heure         | e(s)                      |                 |                       |           |            |               |                |                       |

Écran n° 2

Référence du document : REF225 Description du certificat : Attestation sur facture Type de document : Facture Titre du document : Attestation sur facture n° REF225

| Garantie                  |                         |                       |                                         |       |   |  |  |  |  |
|---------------------------|-------------------------|-----------------------|-----------------------------------------|-------|---|--|--|--|--|
| 11a Code de type de g     | arant *                 | Expéditeur            |                                         |       | T |  |  |  |  |
| Attestation/Certificat    |                         |                       |                                         |       |   |  |  |  |  |
| Certificat ou attestation | n ?                     | 🔍 Oui 🎯 Non           |                                         |       |   |  |  |  |  |
| AJOUTER CERTIFIC          | AT REMISE À ZERO        |                       |                                         |       |   |  |  |  |  |
| Tableau récapitulatif     | certificats             |                       |                                         |       |   |  |  |  |  |
| Référence du<br>document  | Description du certifi  | cat Type de<br>docume | e Titre du<br>nt document               |       |   |  |  |  |  |
| REF225                    | Attestation sur facture | Facture               | Attestation<br>sur facture<br>n° REF225 |       |   |  |  |  |  |
|                           |                         |                       | t= +=                                   |       |   |  |  |  |  |
|                           |                         | PETOUR                | 10 +8                                   | SUITE | 1 |  |  |  |  |
|                           |                         | KLIOUK                |                                         | JUIL  | J |  |  |  |  |

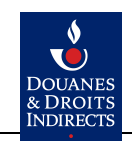

# Écran n°3

#### Le DAE doit comporter au moins deux articles : <u>Article 1</u> Quantité : 100

#### AJOUTER TYPE CONDITIONNEMENT récanitulatif c Code type d'emballage N° d'id es aux so d'ex Bouteille à gaz 100 COLIS 1 10 ENREGISTRER LES MODIFICATIONS DE L'ARTICLE REMISE À ZERO Tableau récapitulatif des articles N° \_\_\_\_ Cat.Prod.Accises W200 : Vin tranquille et boissons fermentées non mousseuses autres que le vin et la bière 10 🖻 22042111 : Retsina 100 375 900 W200 : Vin tranquille et boissons fermentées non mousseuses autres que le vin et la bière 22042111 : Retsina 100 375 900 10 🖻 2 SAUVEGARDER BROUILLON EMETTRE Г RETOUR CONTRÔLER

#### Marque d'expédition : COLIS1

#### <u>Article 2</u> Quantité : 0 Marque d'expédition : COLIS1

| AJC                                                                                                    | OUTER TYPE CONDITIONNEMENT                                                                             |                                 |                 |                   |                      |               |          |     |           |            |    |  |    |
|----------------------------------------------------------------------------------------------------|----------------------------------------------------------------------------------------------------|---------------------------------|-----------------|-------------------|----------------------|---------------|----------|-----|-----------|------------|----|--|----|
| Table                                                                                                    | au récapitulatif conditionnem                                                                          | ent                             |                 |                   |                      |               |          |     |           |            |    |  |    |
| Code type d'emballage Nombre Marque d'expédition N° d'identification des scellés Informations complémentaires relatives aux sce |                                                                                                    |                                 |                 |                   |                      |               | cellés   |     |           |            |    |  |    |
| Boutei                                                                                                    | lle à gaz                                                                                              | 0                               | COLIS 1         |                   |                      |               |          |     |           |            |    |  | 10 |
| ENR                                                                                                    | ENREGISTRER LES MODIFICATIONS DE L'ARTICLE REMISE À ZERO                                               |                                 |                 |                   |                      |               |          |     |           |            |    |  |    |
|                                                                                                    |                                                                                                    |                                 |                 |                   | Récapitulatif des a  | articles enre | egistrés |     |           |            |    |  |    |
| Table                                                                                                    | au récapitulatif des articles                                                                          |                                 |                 |                   |                      |               |          |     |           |            |    |  |    |
| N°                                                                                                    | Cat.Prod.Accises                                                                                       | S                               | C               | ode NC - Des      | cription commerciale |               | Quantité |     | Poids net | Poids brut |    |  |    |
| 1                                                                                                    | W200 : Vin tranquille et boissons<br>non mousseuses autres que le                                      | s fermentées<br>vin et la bière | 22042111 : Rets | sina              |                      |               | 100      | 375 |           | 900        | 1  |  |    |
| 2                                                                                                    | 2 W200 : Vin tranquille et boissons fermentées<br>non mousseuses autres que le vin et la bière 2204211 |                                 |                 | 2042111 : Retsina |                      |               | 100      | 375 |           | 900        | 20 |  |    |
|                                                                                                    |                                                                                                    | DER BROUILLON                   |                 | CONTRÔLER         |                      |               | EMETTRE  |     |           |            |    |  |    |

#### Les autres données restent à votre discrétion.

#### 4.3 Scénario 3

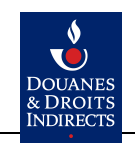

#### 4.3.1 EFFECTUER UN CHANGEMENT DE DESTINATION EN DTI

1. Rechercher le DAE comme dans les précédents scénarios et ouvrez-le pour voir le détail. Cliquer sur le bouton Changement de destination présent en bas d'écran.

2. À l'étape 1, renseignez le nouveau destinataire dans le pavé dédié. Cliquer sur Valider. Ne modifiez pas les autres champs. Cliquez sur suite pour passer à l'étape 2.

|                         | Lieu d'expédition                  |  |
|-------------------------|------------------------------------|--|
| 3a Nº d'accise          | FR017000E0405                      |  |
| 3b Nom / Raison sociale | AWK CO name                        |  |
|                         | 10 No do maio                      |  |
| 3c Adresse              | AWK CO street name Rue             |  |
|                         | 15122 CP AWK CO city Ville         |  |
|                         | Destinataire                       |  |
|                         |                                    |  |
| Organisme exonéré ?     | 🔘 Oui 🍥 Non                        |  |
|                         |                                    |  |
|                         |                                    |  |
| 5a Nº accise            | FR017000E0406                      |  |
|                         | 16 caractères maximum              |  |
| 5b Nom du destinataire  | COIF TIF 182 caractères maximum    |  |
|                         | 270 N° de rue                      |  |
| 5c Adresse              | Rue DE PARIS Rue                   |  |
|                         | 93100 CP MONTREUIL SOUS BOIS Ville |  |
| Pays                    | FR                                 |  |
|                         | Liou de livraison                  |  |
|                         |                                    |  |
| 7a N° d'identification  | 16 caractères maximum              |  |
| 7b Nom / Raison sociale | COIF TIF 182 caractères maximum    |  |
|                         | 272 N° de rue                      |  |
| 7c Adresse              | DE PARIS Rue                       |  |
|                         | 93100 CP MONTREUIL Ville           |  |
|                         | t= +=                              |  |
|                         |                                    |  |
|                         | SUITE                              |  |

2. À l'étape 2, ne modifiez aucun champ et cliquer sur Suite.3. À l'étape 3, ne modifiez aucun champ et cliquer sur Émettre.

| Produits vinicoles                                                |                                                                                                    |                                                                                                    |                                           |             |         |                                                  |  |
|-------------------------------------------------------------------|----------------------------------------------------------------------------------------------------|----------------------------------------------------------------------------------------------------|-------------------------------------------|-------------|---------|--------------------------------------------------|--|
| 17.2a Catégorie de produit viti-vinicole                          | Veuillez indiquer votre cho                                                                                                    | oix 🚽                                                                                                    |                                           |             |         |                                                  |  |
| 17.2b Code de la zone viticole                                    | Veuillez indiquer votre cho                                                                                                    | uix 🕌                                                                                                    |                                           |             |         |                                                  |  |
|                                                                   |                                                                                                    | Liste de                                                                                                    | s manipulations                           |             |         |                                                  |  |
|                                                                   | Le produit n'a fait l'objet d<br>Le produit a fait l'objet d'u<br>Le produit a fait l'objet d'u<br>Le produit a été enrichi<br>Le produit a été élaboré a<br>Le produit a été élaboré a<br>Le produit a été édulcoré | l'aucune manipulation<br>un vinage<br>une désalcoolisation partielle<br>vec utilisation expérimentale d'<br>vec utilisation de copeaux de cl<br>III | une nouvelle pratique cenologique<br>hêne | *<br>*      |         |                                                  |  |
| 7.2.1a Code de manipulation de vin                                |                                                                                                    |                                                                                                    |                                           |             |         |                                                  |  |
|                                                                   |                                                                                                    | Manipulation                                                                                                    | ▼ ▲<br>n(s) stierf(onnée/s)               |             |         |                                                  |  |
|                                                                   | •                                                                                                    | m                                                                                                    |                                           | T T         |         |                                                  |  |
| 7.2c Pays tiers d'origine                                         |                                                                                                    | ব                                                                                                    |                                           |             |         |                                                  |  |
| 17.2d Autres informations                                         |                                                                                                    |                                                                                                    | 0 caractères maximum                      |             |         |                                                  |  |
| Conditionnement de l'article *                                    |                                                                                                    |                                                                                                    |                                           |             |         |                                                  |  |
| AJOUTER TYPE CONDITIONNEMENT                                      |                                                                                                    |                                                                                                    |                                           |             |         |                                                  |  |
| Tableau récanitulatif conditionnement                             |                                                                                                    |                                                                                                    |                                           |             |         |                                                  |  |
| Code type d'emballage                                             | Nombre d'emballage                                                                                                    | Marque d'expédition                                                                                                    | Nº d'identification                       | des scellés | in      | formations complémentaires relatives aux scellés |  |
| A IOLITER L'ARTICLE                                               | ISE & ZERO                                                                                                    |                                                                                                    |                                           |             |         |                                                  |  |
| ADDITEN E ANTICLE                                                 | INC & ZENO                                                                                                    |                                                                                                    |                                           |             |         |                                                  |  |
|                                                                   |                                                                                                    |                                                                                                    | Récapitulatif des articles enregistr      | śs          |         |                                                  |  |
| ableau récapitulatif des articles                                 |                                                                                                    |                                                                                                    |                                           |             |         |                                                  |  |
| Nº Cat.Prod.Accises                                               |                                                                                                    | Codel                                                                                                    | NC - Description commerciale              | Quantité    | Polds n | et Polds brut                                    |  |
| W200 : Vin tranquille et bolssons fermentées non mousseu<br>bière | uses autres que le vin et la 2204211                                                                                                    | 1 : Retsina                                                                                                    |                                           | 100         | 375     | 900                                              |  |
| W200 : Vin tranquille et boissons fermentées non mousseu<br>bière | uses autres que le vin et la 2204211                                                                                                    | 1 : Retsina                                                                                                    |                                           | 100         | 375     | 900                                              |  |
|                                                                   |                                                                                                    | RETOUR                                                                                                    | CONTRÓLER                                 | ENETTRE     | -       |                                                  |  |
|                                                                   |                                                                                                    |                                                                                                    | Connocch                                  | L CMCTTRC   | -       |                                                  |  |